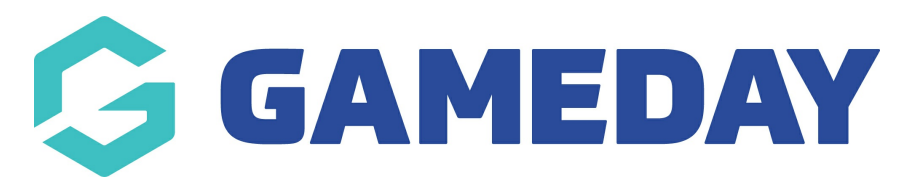

## How do I create an Event Participant ID rule?

Last Modified on 20/03/2024 11:26 am AEDT

GameDay administrators using the Events module can create an Event ID rule that assigns a custom sequence of unique IDs to participants who register for an event.

Event Participant IDs can be assigned in two different ways:

- Through a custom Event Participant ID rule
- Through an existing Member ID rule used generically for members

To create a custom Event Participant ID rule:

1. In the left-hand menu, click **Events > MANAGE EVENTS** 

| <b>€</b> G            | AMEDAY               |   |  |  |  |
|-----------------------|----------------------|---|--|--|--|
|                       | Dashboard            |   |  |  |  |
| O<br>L<br>o<br>c<br>o | My Organisation      | • |  |  |  |
| \$                    | Finances             | • |  |  |  |
| 288                   | Members              | • |  |  |  |
|                       | Membership Forms     | • |  |  |  |
| 00                    | Products & Questions |   |  |  |  |
| et:                   | Promotions           |   |  |  |  |
|                       | Events               |   |  |  |  |
| Dashboard             |                      |   |  |  |  |
| Manage Events         |                      |   |  |  |  |
| Teams                 |                      |   |  |  |  |
| Pro                   | Products & Questions |   |  |  |  |
| Con                   | nmunications         |   |  |  |  |
| G                     | Reports              |   |  |  |  |

## 2. Click the EVENT PARTICIPANT ID MANAGEMENT tab

| Events 🔮   |                 |                                 |                        |              |                  |
|------------|-----------------|---------------------------------|------------------------|--------------|------------------|
| Events     | Event Templates | Event Participant ID Management | Event Display Template | ECAL Widgets |                  |
| Create New | Event           | All Ever                        | All Categories 🔻       | Active 🔻     | Q Type to search |

3. Click the **CREATE NEW RULE** button

| vents 🔍      |                 |                           |                               |                 |                         |      |        |
|--------------|-----------------|---------------------------|-------------------------------|-----------------|-------------------------|------|--------|
| Events       | Event Templates | Event Participant ID Mana | gement Event Display Template | ECAL Widgets    |                         |      |        |
| Create New F | Rule            |                           |                               | Please Select 💌 | <b>Q</b> Type to search |      | ø      |
| Rule Name 🌲  | Prefix          | Suffix Starting           | Number Max Number             | Status          |                         | Act  | ion(s) |
| Bib Numbers  | BIB             | 0001                      | 9999                          | Active          |                         | Edit | $\sim$ |

- 4. Enter parameters for this rule
  - A Rule Name
  - **Prefix/Suffix** (optional) Allows you to add a generic prefix (at the beginning) or suffix (at the end) of each Event Participant ID generated using this rule
  - **Starting Number/Max Number**: Allows you to define a range of unique numbers that will be assigned to event participants. Each new registration will be assigned a number within this range in an ascending sequence based on their registration date

You will notice based on the values you have entered above there is an example provided of what your IDs will look like based on the values, and you can use the **GENERATE A RANDOM ID** button to cycle through some example IDs

| Rule Name *            | Bib Numbers - Athletics | ID Min                                  |
|------------------------|-------------------------|-----------------------------------------|
| Prefix                 | ATH                     | ATH00124                                |
| Suffix                 | 24                      | ID Max                                  |
| Starting<br>Number* ?  | 001                     | ATH99924                                |
| Max <b>?</b><br>Number | 999                     | Random ID Example: Generate a random ID |
|                        |                         |                                         |

## 5. Click **CREATE NEW RULE** to finalise the ID rule

| Rule Name *                   | Bib Numbers - Athletics | ID Min                                  |
|-------------------------------|-------------------------|-----------------------------------------|
| Prefix                        | ATH                     | ATH00124                                |
| Suffix                        | 24                      | ID Max                                  |
| Starting<br>Number * <b>?</b> | 001                     | ATH99924                                |
| Max<br>Number                 | 999                     | Random ID Example: Generate a random ID |
|                               |                         | AIH53924                                |

This new rule will now become available to use as the primary sequence of Event Participant IDs when you are creating an Event Entry Event.

## **Related Articles**